インターナビの設定をする

# インターナビの設定をする

インターナビVICS情報の接続方法と主な設定について説明しています。インターナビをお 使いいただくには、インターナビ・プレミアムクラブに入会し、電話を接続した後、インター ナビの接続設定をする必要があります。

インターナビに関する設定は以下のとおりです。

| フローティングカー情報を送受信するには | 27 |
|---------------------|----|
| 渋滞なしの情報を表示するには      | 29 |
| 駐車場セレクトの設定をするには     | 30 |
| インターナビVICS設定について    | 32 |
| インターナビの設定を初期化する     | 34 |

#### フローティングカー情報の設定をする

フローティングカー情報をインターナビ・プレミアムクラブのサーバーと送受信するかどう かを設定できます。フローティングカー情報とは、インターナビをお使いのお車の情報をイ ンターナビ・プレミアムクラブのサーバーに集め、その情報を分析して送信する機能です。 フローティングカー情報を送受信すると、受信地点でルート上のVICS「光ビーコン」情報 も合わせて受信することができ、渋滞や事故情報を把握しやすくなります。

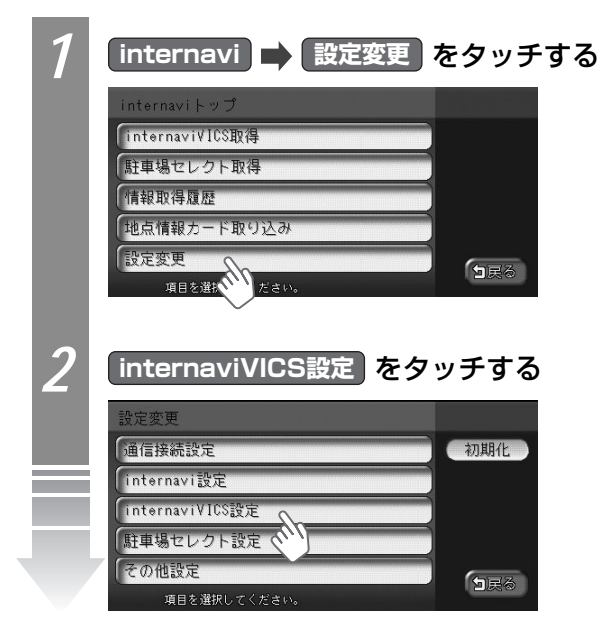

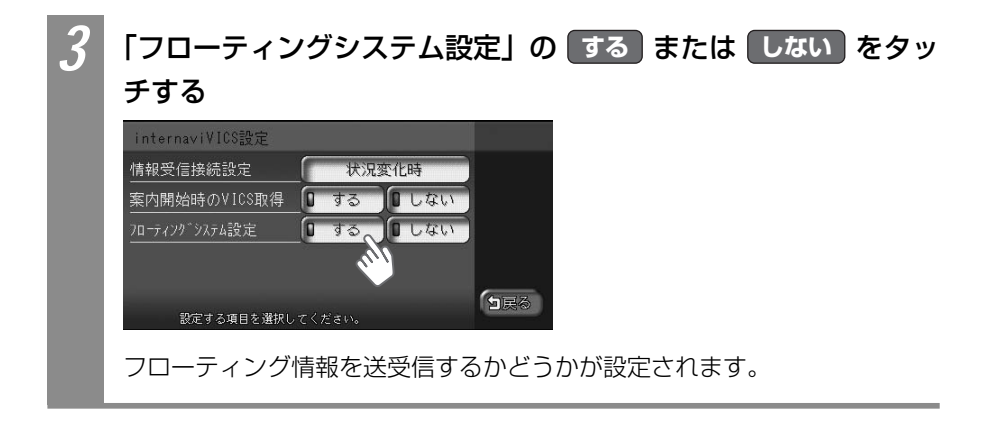

## 「渋滞なし」の情報を表示する

インターナビVICS情報を取得すると、渋滞情報が破線の矢印として表示されます。「渋滞」 を意味する赤色矢印と「混雑」を意味するオレンジ色矢印は通常表示されますが、「渋滞なし」 を意味する緑色矢印を表示させるには、次の操作が必要となります。

| 1 | フローティングシステム設定を する に設定する<br>➡「フローティングカー情報の設定をする」(◯◯P.27)                                                                                                    |
|---|----------------------------------------------------------------------------------------------------|
| 2 | ■ ● 各種設定 ● ナビ設定 ● VICS または VICS/ETC を<br>タッチする                                                                                                    |
| 3 | 「VICS表示項目選択」の 表示項目選択 をタッチする                                                                                                    |
|   | VICS設定 (FM VICS)         周波教設定       周波教設定         文字情報表示       する         VICS情報更新の通知       する         VICS/和2/f和表示       する         VICS表示項目選択       表示項目選択         VICS(CM9+& & Chroce & + f)       「」」」 |
| 4 | 法滞なしの表示       をタッチする         ま示項目選択       アドバイス         □高速道交通情報の表示       タッチするごとにオン/オフが切り<br>替わります。オンの状態にしてくだ<br>さい。         ・現制区間の表示       アドバイス                                                          |
|   | 渋滞なしの緑色の矢印(実線はVICS情報、破線はインターナビ・フローティ<br>ングカー情報)が表示されるよう設定されます。                                                                                                    |

インターナビの設定をする

## 駐車場セレクトの設定をする

インターナビでは、お好みの駐車場の条件を設定し、条件にあった駐車場を探せます。これ を駐車場セレクトと呼びます。ここでは、駐車場セレクトの設定方法を説明しています。本 設定を行わない場合でも、車輌のサイズをもとに駐車可能な駐車場のみが表示されます。

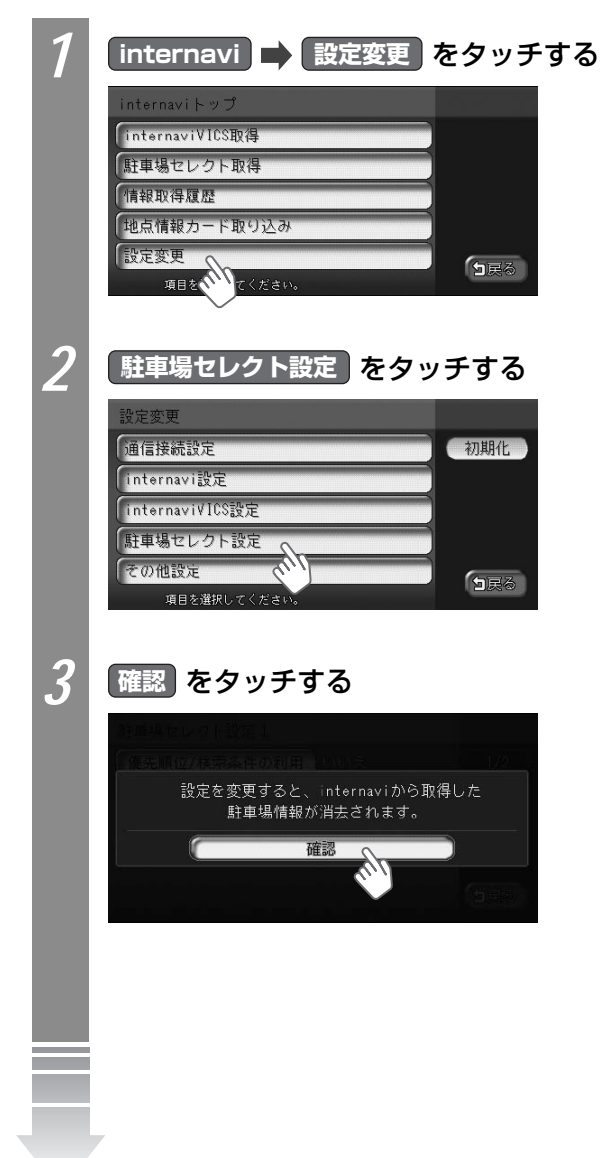

#### お好みの駐車場の設定をする

| 駐車場セレクト設定1    |             |     |  |
|---------------|-------------|-----|--|
| 優先順位/検索条件の利用  | はい          | 1/2 |  |
| 1番目に優先すること    | 料金          | 前頁  |  |
| 2番目に優先すること    | 満空情報        | 次頁  |  |
| 3番目に優先すること    | 駐車場までの距離    |     |  |
| 設定する項目を選択してくた | <b>5</b> 戻る |     |  |

# ・前頁、次頁をタッチすると、ページを移動できます。

駐車場セレクトの設定がされます。

駐車場セレクト設定項目一覧

※は、工場出荷時の初期設定です。

|            | 設定値                |                            |
|------------|--------------------|----------------------------|
| 優先順位/検索条件  | 優先順位や検索条件の利用をするかどう | する/しない*                    |
| の利用        | かを選べます。            |                            |
| 1番目に優先すること | 1番目に優先する条件を選べます。   | なし*/料金/駐車場まで               |
| 2番目に優先すること | 2番目に優先する条件を選べます。   | の距離/満空情報                   |
| 3番目に優先すること | 3番目に優先する条件を選べます。   |                            |
| 駐車場料金      | 駐車場料金の条件を選べます。     | 制限なし*/ 200円/h以             |
|            |                    | 下/ 300円/h以下/               |
|            |                    | 400円/h以下/500円/             |
|            |                    | h以下/600円/h以下/              |
|            |                    | 800円/h以下/                  |
|            |                    | 1000円/h以下                  |
| 駐車場までの距離   | 駐車場までの距離の条件を選べます。  | 制限なし <sup>*</sup> / 100m以内 |
|            |                    | / 200m以内/ 400m             |
|            |                    | 以内/ 800m以内                 |
| 屋根         | 屋根の条件を選べます。        | 制限なし*/あり/なし                |
| 機械式        | 機械式駐車場の条件を選べます。    | 制限なし*/不可                   |
| 営業時間       | 営業時間の条件を選べます。      | 制限なし*/24時間営業               |

#### アドバイス

・駐車場セレクトの設定を使って駐車場を探すには、「駐車場セレクトでお好みの駐車場を探す」(CCP.22)をご覧ください。

## インターナビVICS設定について

インターナビVICSに関する設定について説明しています。

#### インターナビVICSの設定をする

| internavi<br>internaviV<br>internaviVICS設定<br>情報受信接続設定<br>案内開始時のVICS取<br>20-5-729 <sup>-5</sup> 3354設定<br>設定する項目を<br>internaviVICS | <ul> <li>▶ 設定変更 ⇒ int</li> <li>ICS設定画面を表示する</li> <li>株況変化時</li> <li>(日する) □しない</li> <li>回する) □しない</li> <li>回する) □しない</li> <li>(回する) □しない</li> <li>(回する) □しない</li> <li>(回する) □しない</li> <li>(回する) □しない</li> <li>(回する) □しない</li> <li>(回する) □しない</li> <li>(回する) □しない</li> <li>(回する) □しない</li> </ul> | ernaviVICS設定<br>3<br>※は、工場出荷時の初期語     | <b>をタッチし、</b><br><sup>定です。</sup> |
|----------------------------------------------------------------------------------------------------|----------------------------------------------------------------------------------------------------|---------------------------------------|----------------------------------|
| 設定項目                                                                                                    | 設定内容                                                                                                    | 設定値                                   | 参照先                              |
| 情報受信接続<br>設定                                                                                                    | インターナビVICS情報を受信す<br>るタイミングを選べます。<br>しない<br>を選ぶとインターナビ<br>VICS情報を自動取得しません。                                                                                                    | しない/状況変化時*<br>/ 5分/ 15分/ 30分<br>/ 60分 | -                                |
| 案内開始時の<br>VICS取得                                                                                                    | ルート誘導開始時にインターナ<br>ビVICS情報を取得るするかどう<br>かを選べます。                                                                                                    | する*/しない                               | -                                |
| フローティング<br>システム設定                                                                                                    | フローティングカー情報をイン<br>ターナビ・ブレミアムクラブのサー<br>バーに送信するかどうかを設定し<br>ます。フローティングカー情報と<br>は、インターナビをお使いのお<br>車の情報をインターナビ・プレミ<br>アムクラブのサーバーに集め、そ<br>の情報を分析して送信する機能<br>です。しないに設定すると、<br>渋滞情報などのインターナビ<br>VICS情報が表示されません。                                                                                         | する*/しない                               | ( <b>Q</b> P.27)                 |

インターナビの設定をする

| その | その他のインターナビの設定をする                                                              |                                                                                                    |                                                   |  |  |
|----|-------------------------------------------------------------------------------|----------------------------------------------------------------------------------------------------|---------------------------------------------------|--|--|
| 1  | internavi<br>定画面を表                                                            | ■ 設定変更 ■ その他設定 を夕<br>示する                                                                                                    | ッチし、その他設                                          |  |  |
|    | その他設定<br><u>VICS割込み時間</u> 割込み時間設定(10秒)<br>洗滞考慮オーリルート <b>①</b> する <b>①</b> しない |                                                                                                    |                                                   |  |  |
|    |                                                                               |                                                                                                    |                                                   |  |  |
|    | 設定項目<br>VICS割込時間<br>設定                                                        | 設定内容<br>インターナビVICS情報を割込表示させる時間を<br>選べます。<br>OFF を選ぶと割込表示されません。                                                                                                    | <u>設定値</u><br>OFF/5秒/10秒 <sup>※</sup><br>/20秒/30秒 |  |  |
|    | 渋滞考慮オー<br>トリルート                                                               | 渋滞情報を取得すると、インターナビVICSの渋滞<br>情報を考慮したルートを自動的に再計算するかどう<br>かを設定します。渋滞情報を考慮したオートリルー<br>トが再計算されるには、ルート計算時に計算条件の<br>没滞考慮<br>がオンに設定されている必要がありま<br>す。計算条件については、「計算条件を変える」<br>(Ω取-P.106)をご覧ください。 | する*/しない                                           |  |  |

## インターナビの設定を初期化する

インターナビの設定を初期化できます。インターナビに関する項目を選び初期化します。 本機を譲渡、または転売される場合は、インターナビの設定だけでなく、すべてのデータを 初期化してください。詳しくは、「製品を廃棄・譲渡・転売するときは」(①取-P.421)を ご覧ください。

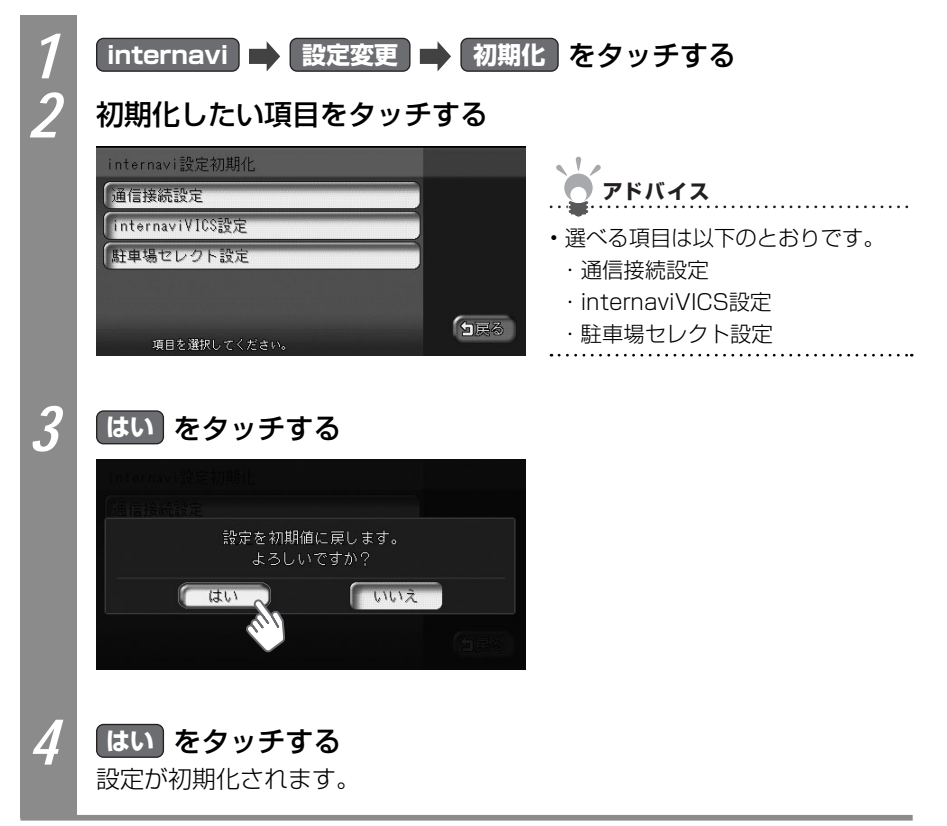

# QQコール(有料サービス)を利用する

QQコールは、QQコール対応ナビゲーションシステムをご利用のお客様にご利用いただける、 カスタマーケア・サービスです。全国のHondaネットワークを生かし、カーライフを幅広く ケアします。

## QQコールのサービス

- ・マップコードで自車位置を特定
- ・車輌牽引(30kmまで)無料
- ・車輌保管サービス 無料
- ・代替交通の手配と費用を負担
   (1名5万円 1台最大10万円)
- ※「QQコール」は有料サービスです。
- ※「QQコール」は、Honda販売店での入会手続きが必要です。
- ※ 詳しくは、「QQコール」のカタログ、ホームページをご覧ください。 http://www.premium-club.jp/QQcall/

- ・現場での応急処置 無料
  - ・修理はHondaサービス工場で安心
  - ・修理後の車輌搬送 無料
  - ・緊急時の病院の紹介、救急車の手配

## QQコールを使うには

QQコールを使うには、以下の手続き、操作が必要となります。

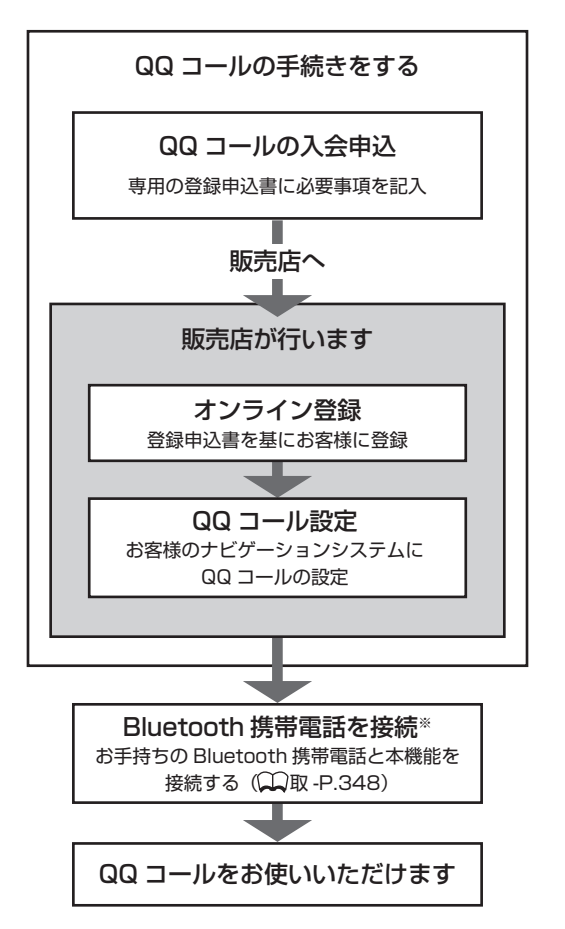

※本機に接続できる携帯電話をお持ちでない場合は、画面にQQコールコールセンターの電話番号 が表示されますので、お手持ちの携帯電話などを使ってQQコールに電話をかけられます。

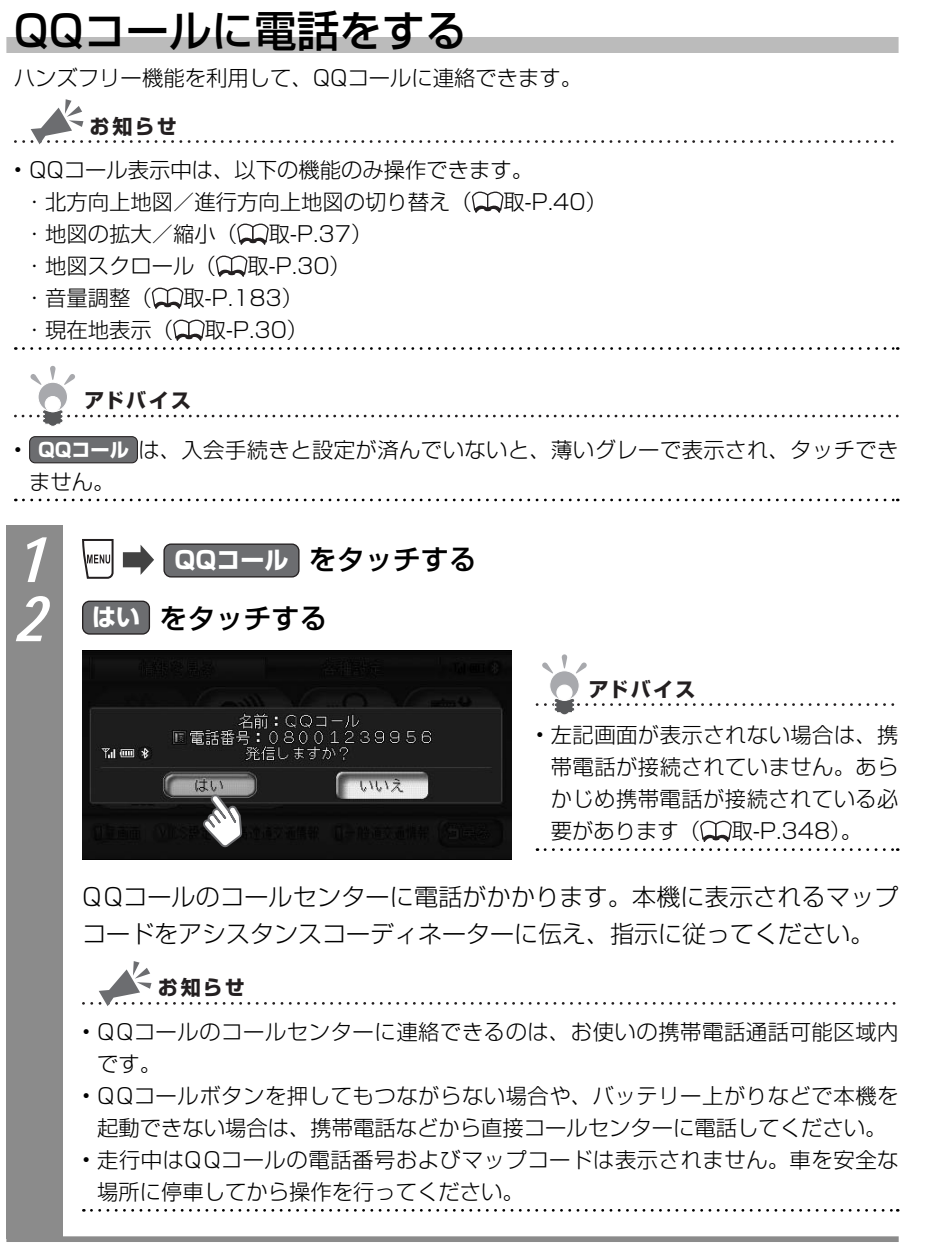

Q

ル

(有料サービス)

## インターナビ・プレミアムクラブ地図 データ更新サービス

本機では圧縮地図データの入った更新専用キットから本体内のSSD(Solid State Drive= フラッシュメモリードライブ)に地図を書き込む新しい地図更新のしくみを採用しています。 その際に、地図更新の正当な権利をお持ちであることを認証するため、インターナビ情報セ ンターサーバーと通信を行い、認証キー(パスワード)をやり取りし、認証が完了した後、 書き換えが始まります。

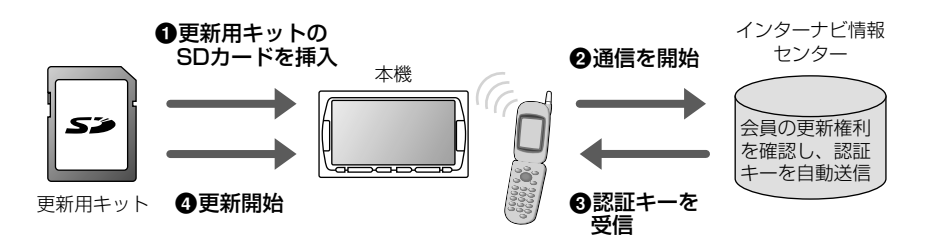

更新専用キットは、本製品を車輌に最初に取り付け、インターナビ・プレミアムクラブ会員 登録された日を起点とし、インターナビ・プレミアムクラブが設定する時期に1回、無償で 配布いたします。

更新専用キットの配布時期、方法などはインターナビ・プレミアムクラブ パーソナル・ホームページおよびeメールでご案内いたします。

地図データ更新サービスをお受けになるには、

・インターナビ・プレミアムクラブの会員登録が有効であること

・更新の権利を確認するため、通信接続ができること

が前提となります。\*

※ ただし、ナビゲーションシステムからの通信接続ができない場合は、パーソナル・ホームページまたは Myディーラー登録されているHonda販売店のオンライン端末で更新用のパスワードを発行することが 可能です。

詳しくは更新専用キットに添付される説明書をご覧ください。

#### ■地図データ更新中の機能制限

- ・地図データの更新中は、ナビゲーション機能を使用することができません。
- オーディオ・ビジュアル機能は、ラジオと地上デジタル放送(ワンセグ)だけ制限つき で使用することができます。
- ・更新には、30分程度時間がかかります。
- ・更新中にエンジンを切った場合は、次回起動時に更新の続きから再開します。

#### ■地図データ更新サービスに関するご注意

- ・地図データ更新サービスをご利用いただくには、「インターナビ・プレミアムクラブ」 へご登録いただいていることが原則となります。未登録の方、中古車で本製品を装着し た車輌を購入された方は早めにHonda販売店(Honda Cars店、Hondaオートテラス 店)にてご登録ください。
- ・このサービスは、会員登録されているHonda販売店(「Myディーラー」)でのみ実施い たします。「Myディーラー」は変更されていない限り、購入されたHonda販売店に設 定されております。転居などで変更をご希望の場合は、インターナビ・プレミアムクラ ブ会員専用パーソナル・ホームページ(http://www.premium-club.jp/)の会員情報 の登録・変更でご自身で変更されるか、またはHonda販売店(Honda Cars店、 Hondaオートテラス店)にご相談ください。
- ・有効期限内の中古車をお買い求めになった方も、サービスを受ける権利がございます。 お買い求め、あるいは「Myディーラー」に指定されたHondaディーラーにご相談くだ さい。
- ・地図データ更新の時期や更新方法などはインターナビ・プレミアムクラブ会員専用パー ソナル・ホームページへの掲載、インターナビ情報センターからのインターネット電子 メールにてご案内いたします。

| 販売店で最初の取付時の情報をご記入ください | 控えとして、左と同内容をご記入ください |
|-----------------------|---------------------|
| 取付年月日 20 年 月 日        | 取付年月日 20 年 月 日      |
| 取付車輌 の車台番号            | 取付車輌 の車台番号          |
|                       |                     |
| 販売店名                  | 販売店名                |
|                       |                     |
|                       |                     |

# 故障かなと思ったら

#### エラーメッセージ一覧

#### ■画面にこんなメッセージが出たら

本機はシステム保護のため、各種の自己診断機能を備えています。 障害が発生したときは、各種のエラーが表示されますので、対処方法に従って障害を取り 除いてください。障害を取り除けば、通常の動作に戻ります。

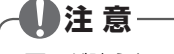

画面が映らない、音が出ないなどの故障状態では使わないでください。

#### 🌔 お願い

- ・以下の処置を行う場合は、車を安全な場所に停車してから行ってください。
- ・以下の処置を行ってもまた同様のメッセージが表示されるときには、お買い求めの販売 店にご相談ください。

| エラー表示                                | 原因                               | 処置                                                                                                    |
|--------------------------------------|----------------------------------|----------------------------------------------------------------------------------------------------|
| ユーザー認証が必要です<br>詳細は取り扱い説明書を<br>ご覧ください | インターナビ情報セン<br>ターの認証を行っていま<br>せん。 | 暗証番号を入力して、インターナビ情報センター<br>の認証をお受けください。                                                                                                    |
| 暗証番号を確認してくだ<br>さい                    | 暗証番号を間違えて入力<br>しています。            | 「登録完了のご案内」を確認して、再度暗証番号<br>を正しく入力してください。                                                                                                    |
| (販売店にて手続きが必要な場合があります)                | 販売店での登録が正しく<br>ありません。            | 暗証番号を正しく入力してもメッセージが表示される場合は、「■接続ができない場合」(○P.17)を参照し、フレームNo.が正しく登録されていることを確認して、未入力あるいは間違って入力されていた場合は修正してください。(フレームNo.はAB1-1001234のような形式です。アルファベットが大文字であること、ハイフンが入っていることをご確認ください。)それでも接続できない場合は、販売店またはインターナビ・プレミアムクラブサポートデスクへお問い合わせください。 |
| 接続できません                              | 携帯電話の圏外に位置し<br>ています。             | 携帯電話の通話圏内に移動して操作してくださ<br>い。                                                                                                    |
|                                      | 携帯電話が接続されてい<br>ません。              | 携帯電話を接続してください。(QQ取-P.348)                                                                                                    |
| 情報を取得できませんで<br>した                    | 情報取得中、通信に何ら<br>かの異常が発生しました。      | 再度操作を行ってください。                                                                                                    |

# Memo

# Memo